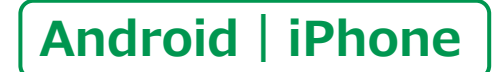

スマートフォン初心者編

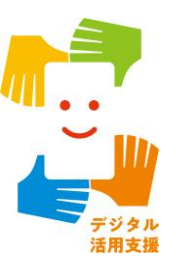

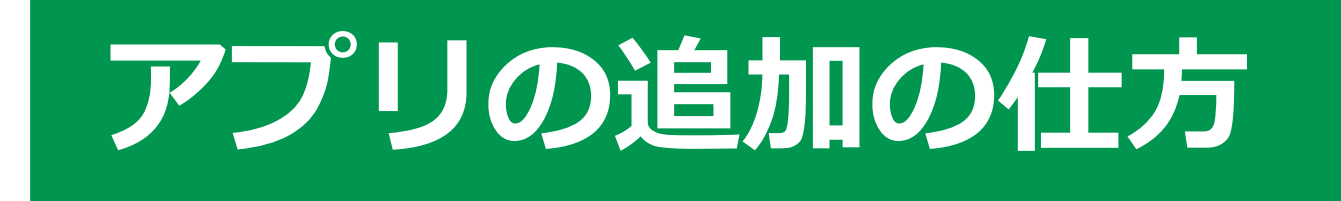

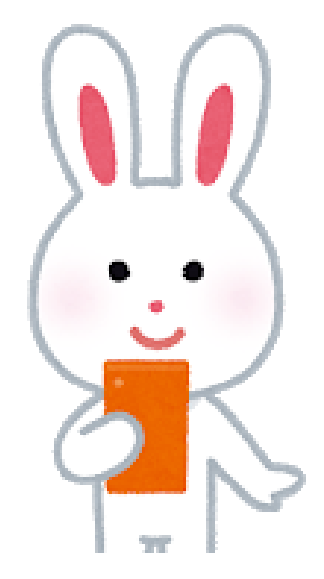

令和4年6月

## 次 1. Android

- 1-A Playストアからインストール………… P4
- 1-B アプリの名前から探してインストール……… P5
- **1-C カテゴリから探してインストール………… P6**

### 2. iPhone

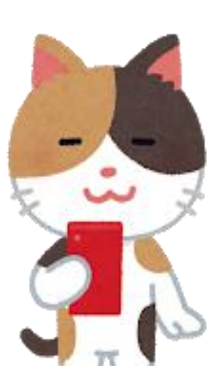

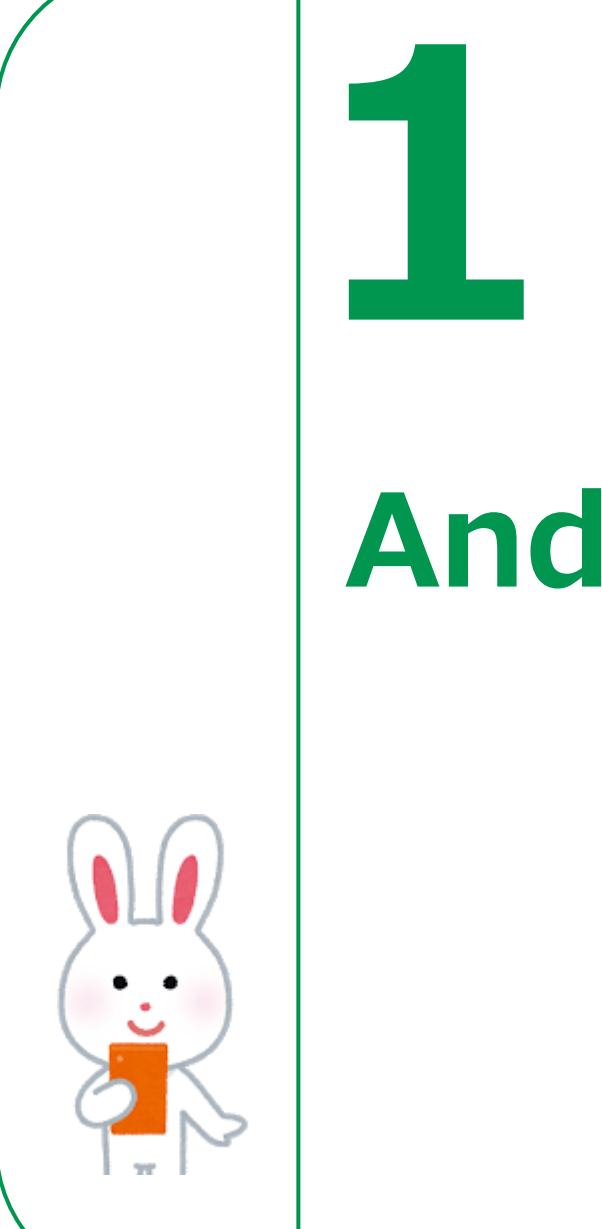

# Androidの場合

## アプリの追加の仕方 1-A Playストアからインストール

#### Playストアからアプリをインストールしましょう。

Playストアからは色々なアプリが入手でき、 ここから入手できるアプリは全てGoogle社の認証を 得ていますので 安全が保証されています。なお有料と 無料のアプリがありますので注意して下さい。

| アイコン | 概要                                       | アプリ                                         |
|------|------------------------------------------|---------------------------------------------|
|      | Playストアに行き、<br>アプリ(無料)を<br>インストールしてみましょう | Play ストア<br>Google<br>(Ver30.4.17-21)<br>無料 |

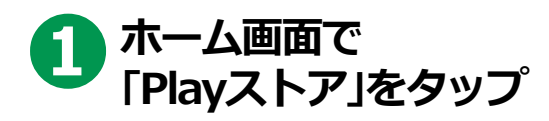

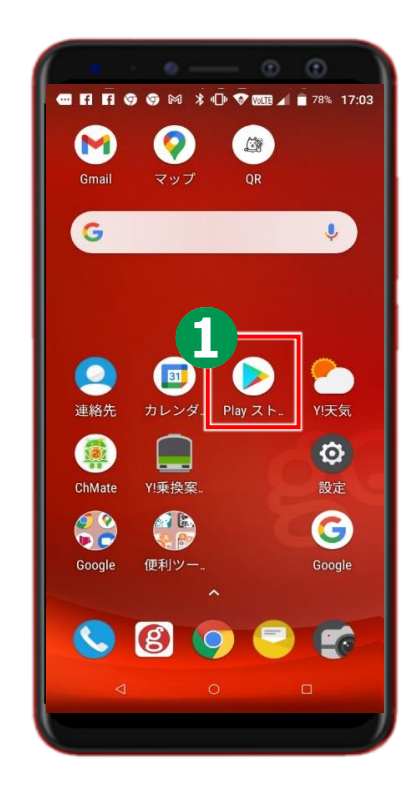

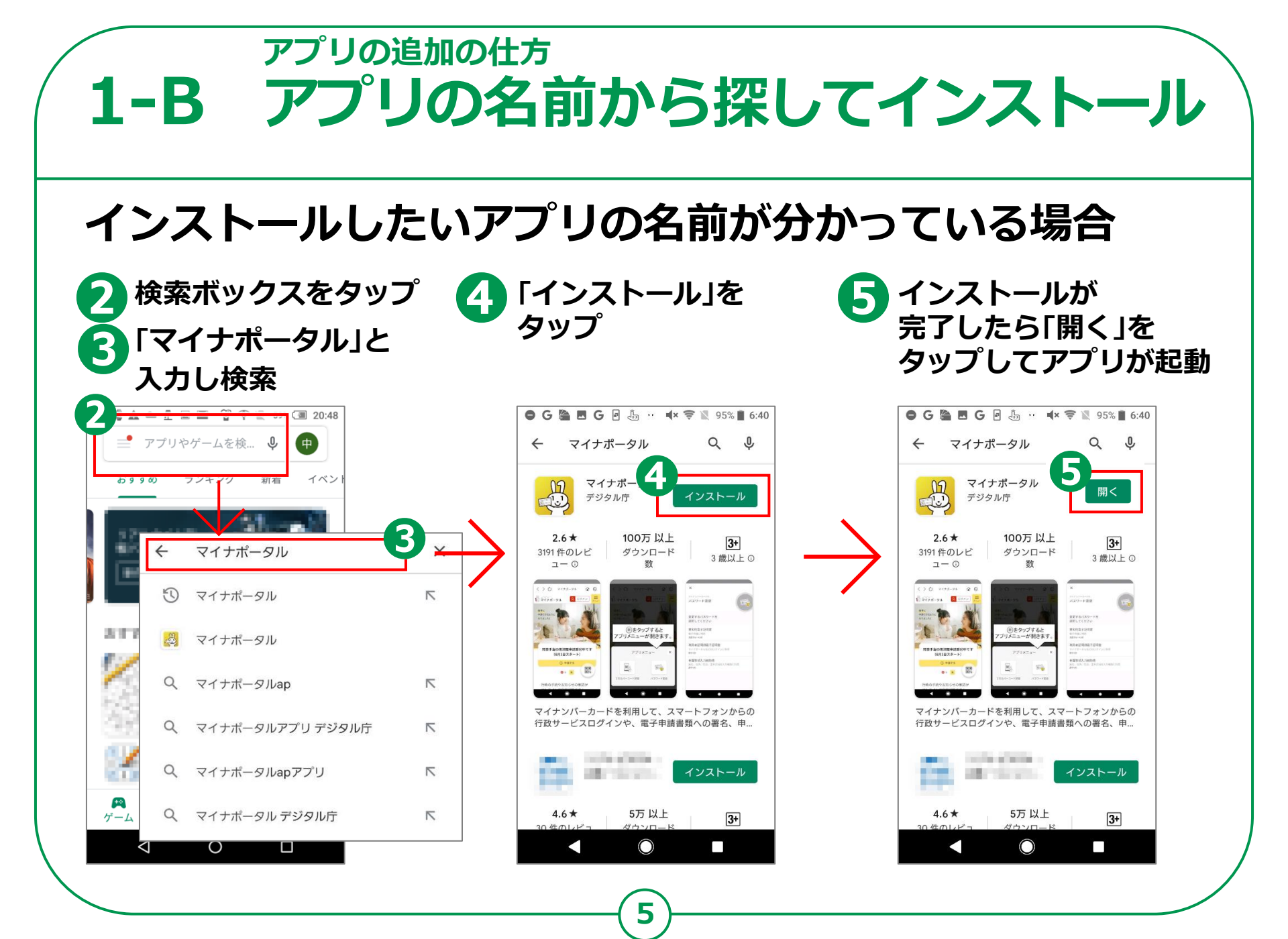

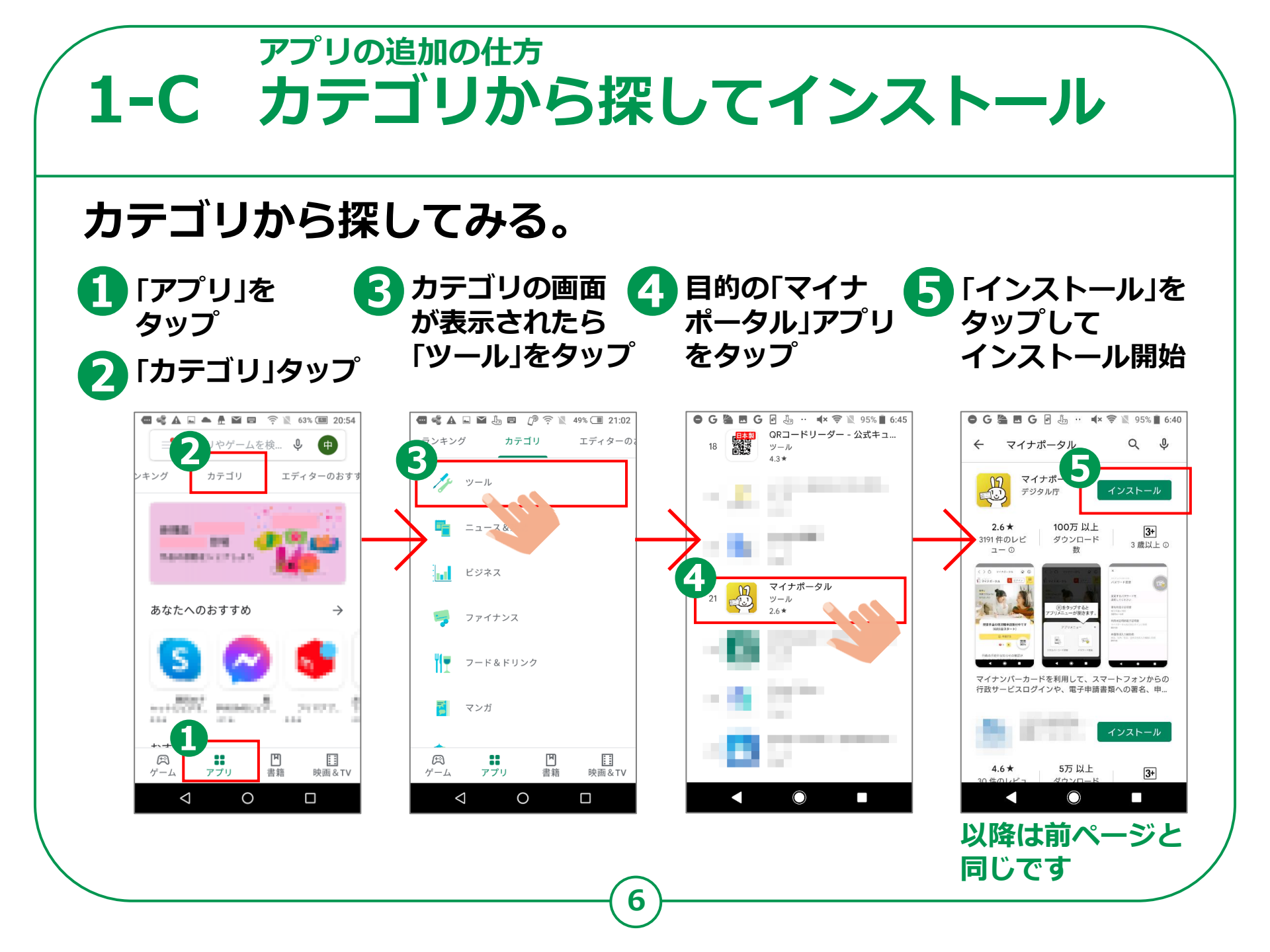

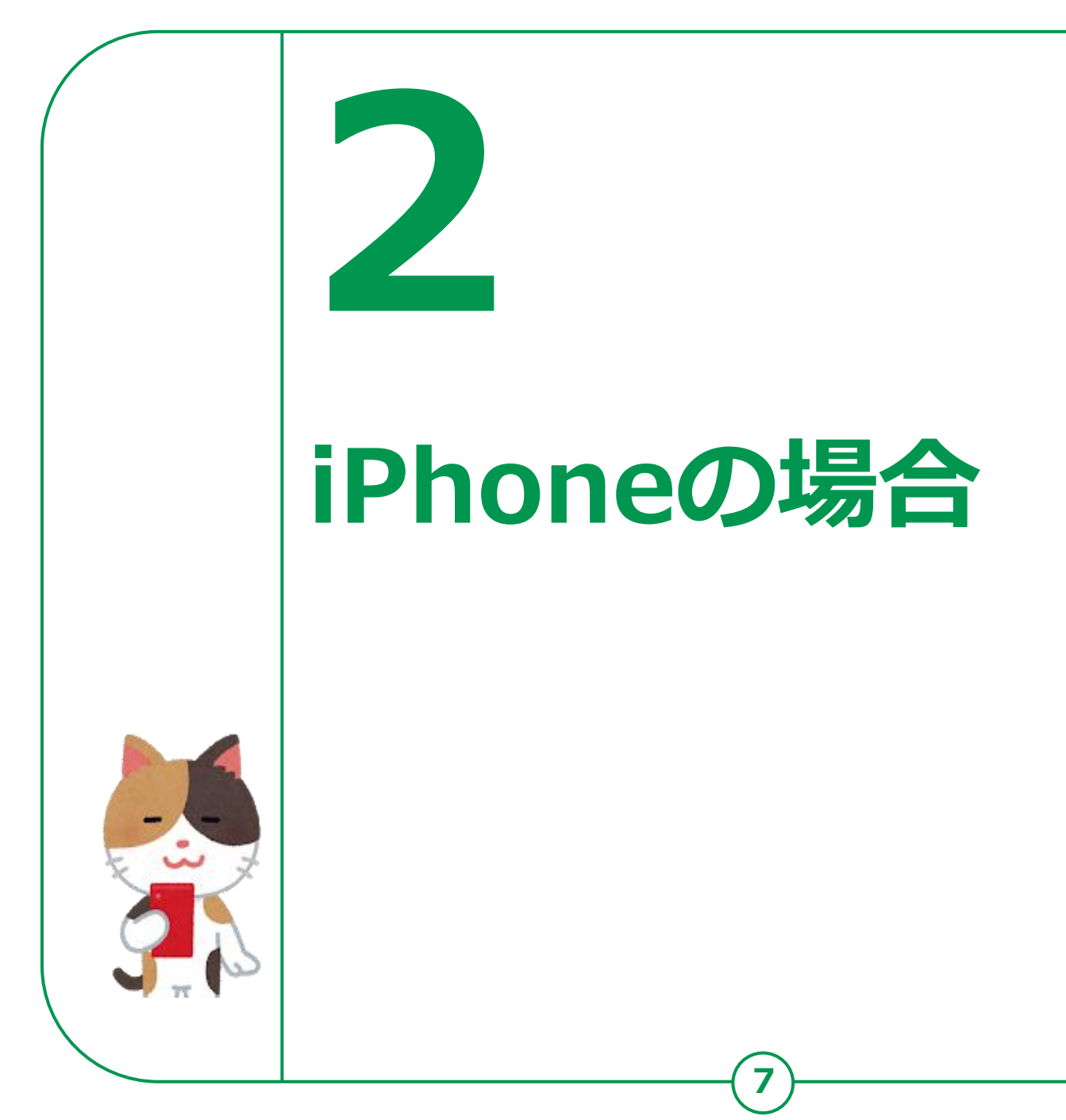

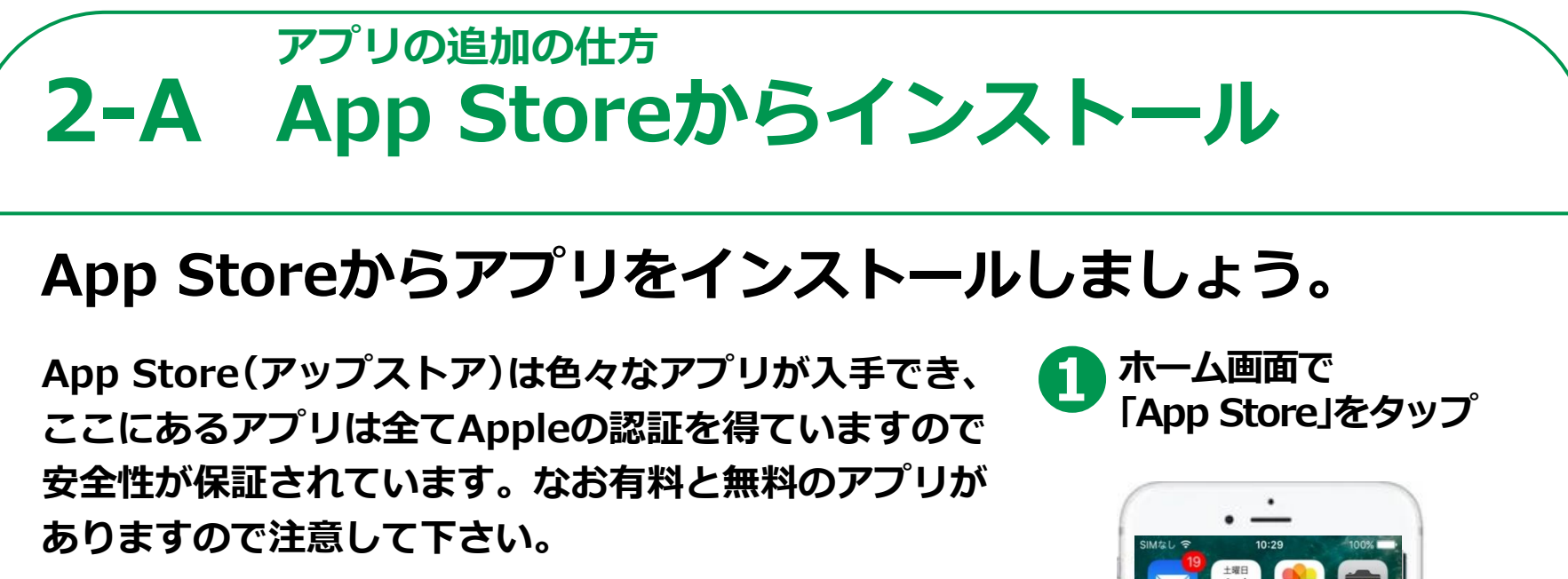

| アイコン | 概要                                         | アプリ                                |
|------|--------------------------------------------|------------------------------------|
| Å    | App Storeに行き、<br>アプリ(無料)を<br>インストールしてみましょう | App Store<br>Apple(Ver.5.15)<br>無料 |

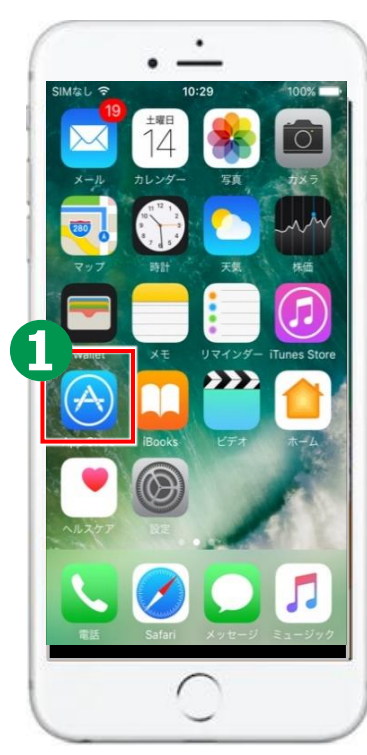

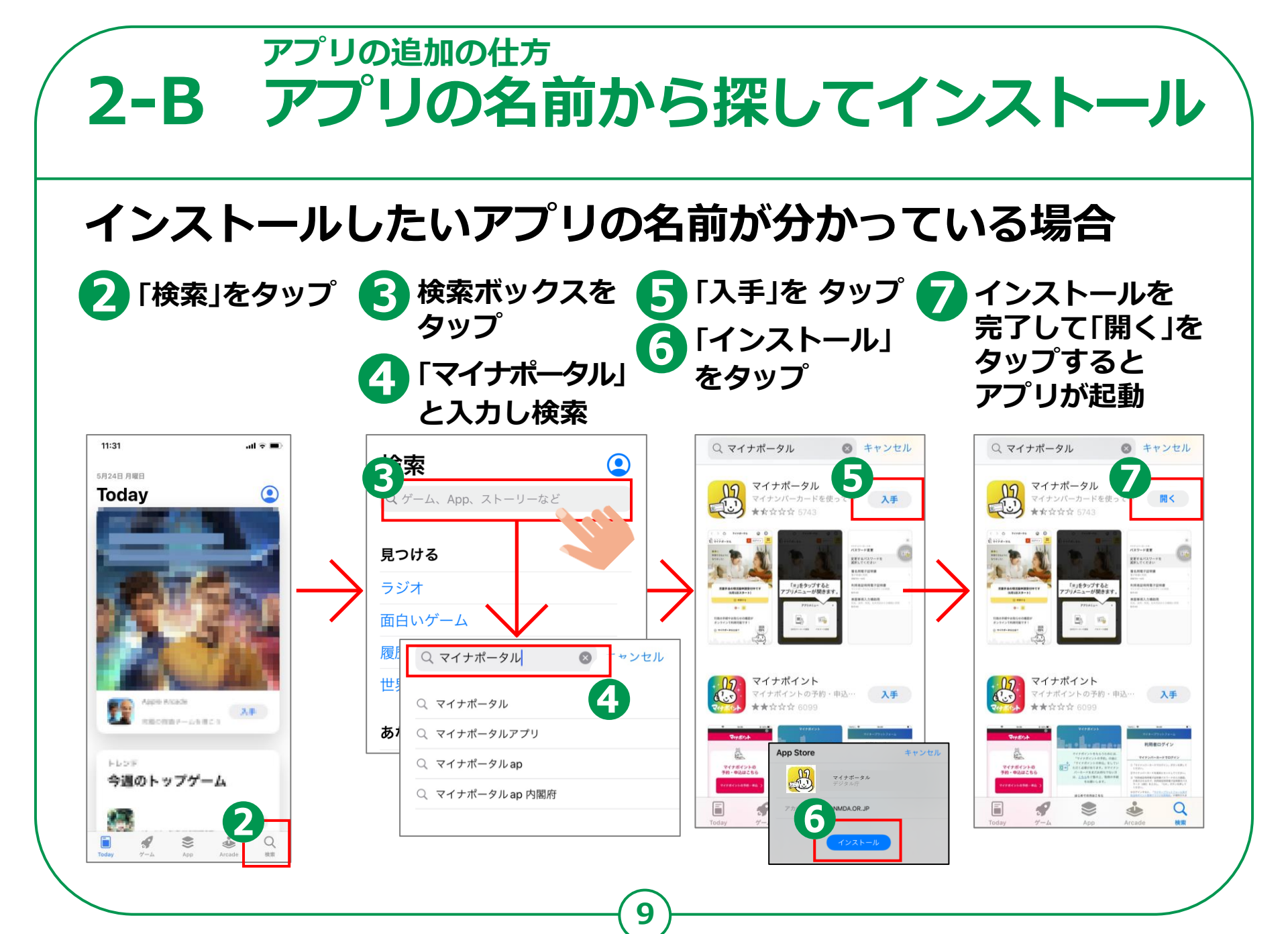

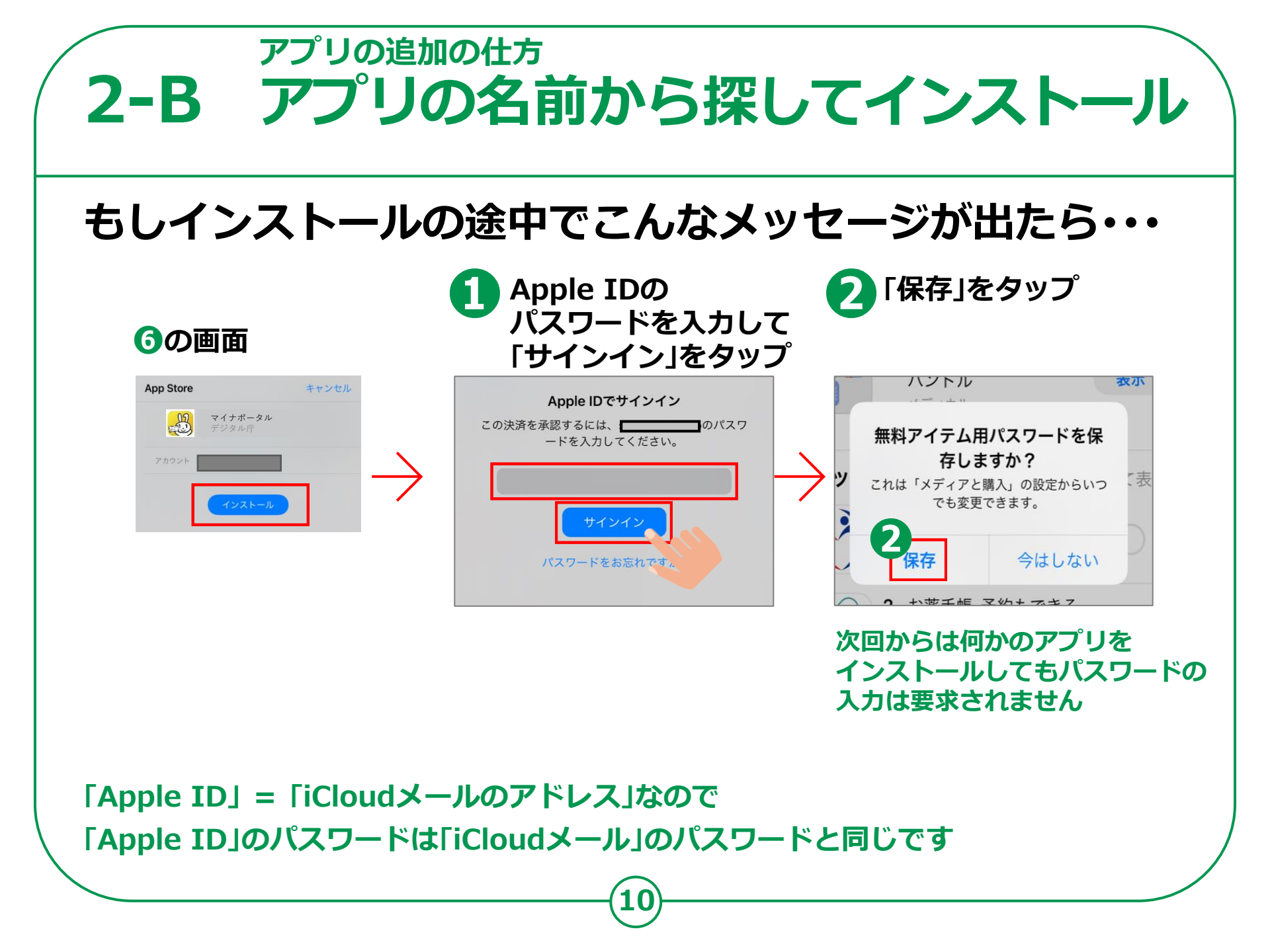

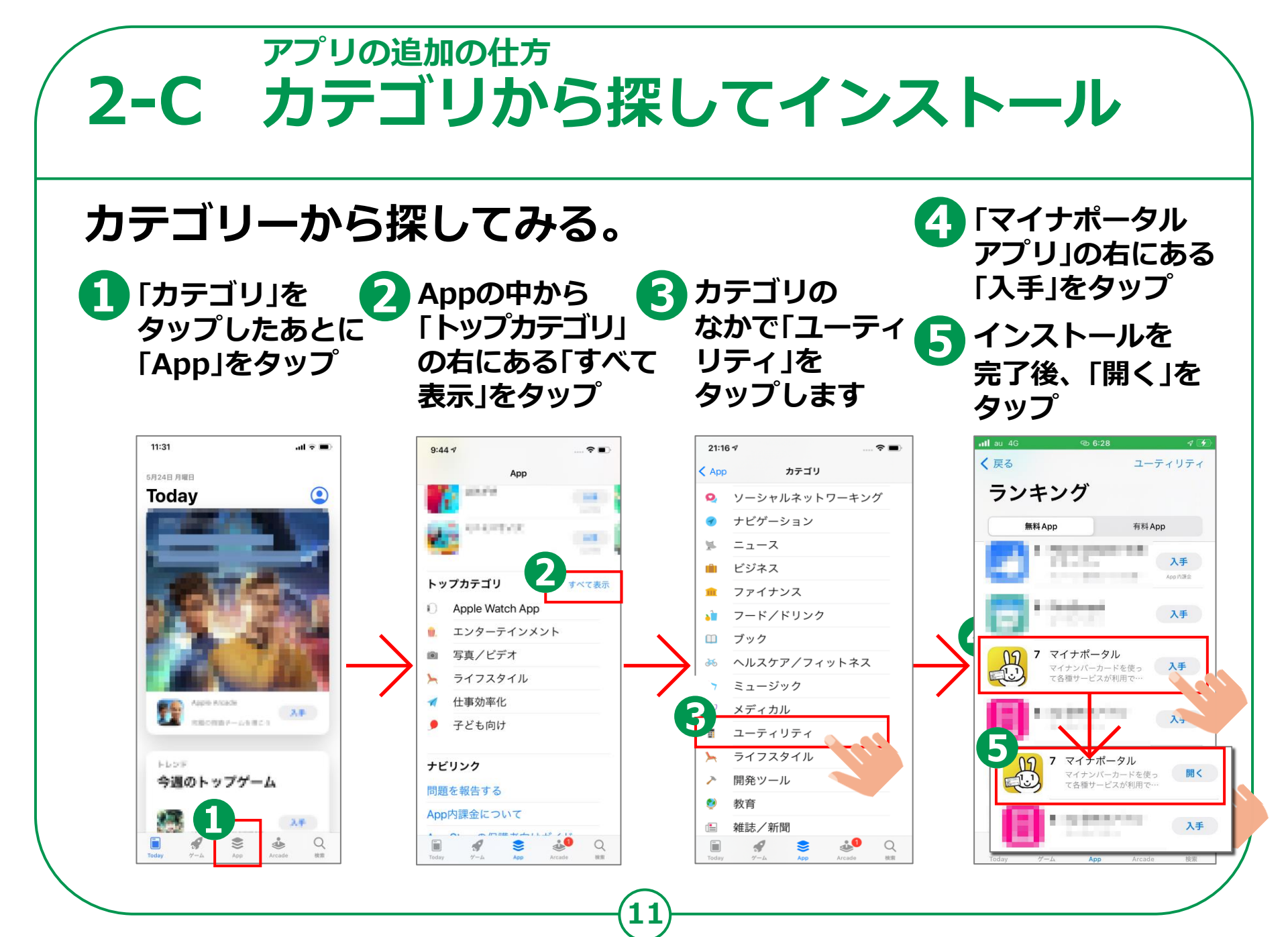